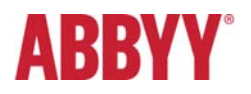

# ABBYY FlexiCapture 12 Release 1 Update 5 Release Notes

# Table of Contents

| INTRODUCTION                                                             |  |
|--------------------------------------------------------------------------|--|
| About This Document                                                      |  |
| About the Product                                                        |  |
| About the Update3                                                        |  |
| TECHNICAL INFORMATION                                                    |  |
| NEW FUNCTIONALITY                                                        |  |
| 1. Optimized Performance for Documents with a Large Number of Line Items |  |
| 2. Keyboard Shortcuts on the Web Verification Station                    |  |
| 3. Logging in to the Multi-Tenant System5                                |  |
| 4. Report Templates on the Administration and Monitoring Console5        |  |
| 5. Rescanning                                                            |  |
| 6. Localization5                                                         |  |
| BUG FIX                                                                  |  |
| KNOWN ISSUE                                                              |  |

# Introduction

#### About This Document

This document describes the changes made in ABBYY FlexiCapture 12 Release 1 Update 5.

#### About the Product

ABBYY FlexiCapture 12 is a new version of the FlexiCapture product whose main goal is to provide a stable and scalable Data Capture platform that can serve as a basis for creating regional and vertical solutions.

#### About the Update

The update is released to add new functionality to the Web Verification Station and to the Login and Reports pages in the Administration and Monitoring console and to support French and Spanish UI languages. It can be installed as a separate distribution kit or on top of FlexiCapture 12 Release 1 and any previous updates (patches or service packs).

| Release                             | Part #  | Build #    | OCRT build # | Release date |
|-------------------------------------|---------|------------|--------------|--------------|
| Release 1 Update 5                  | 1299/17 | 12.0.1.428 | 15.0.1.243   | 2017.12.21   |
| Release 1 Service Pack 1 (Update 4) | 1299/16 | 12.0.1.367 | 15.0.1.243   | 2017.10.23   |
| Release 1 Patch 3 (Update 3)        | 1299/15 | 12.0.1.292 | 15.0.1.230   | 2017.08.18   |
| Release 1 Patch 2 (Update 2)        | 1299/14 | 12.0.1.282 | 15.0.1.230   | 2017.07.19   |
| Release 1 Patch 1 (Update 1)        | 1299/13 | 12.0.1.267 | 15.0.1.224   | 2017.05.23   |
| Release 1                           | 1299/12 | 12.0.1.263 | 15.0.1.223   | 2017.05.19   |

## **Technical Information**

## **New Functionality**

#### 1. Optimized Performance for Documents with a Large Number of Line Items

Now the Web Verification Station works faster with documents containing a large number of line items.

For example, the average time to load the data form is 6 seconds for an invoice document that contains 1 page and 4 line items, 9 seconds for an invoice document that contains 8 pages and 200 line items, and 20 seconds for 40 invoice documents that contain 320 line items.

#### 2. Keyboard Shortcuts on the Web Verification Station

Keyboard shortcuts are now available on the Web Verification Station. The list of keyboard shortcuts is currently hardcoded and non-editable. In the next release, this list will be customizable.

| Queues View                |                           |
|----------------------------|---------------------------|
| Get Task                   | Ctrl + G                  |
| Batch Editor               |                           |
| Apply Changes              | Ctrl + Q                  |
| Expand All/Collapse All    | Ctrl + M + O/Ctrl + M + P |
| Create Document            | Ctrl + Alt + N            |
| Merge Documents            | Ctrl + Alt + M            |
| Clear Analyzing Results    | Alt + Del                 |
| Rotate 90 Clockwise        | Ctrl + >                  |
| Rotate 90 Counterclockwise | Ctrl + <                  |
| Image Editor               |                           |
| Fit to Width               | Ctrl + 2                  |

| Fit to Height                   | Ctrl + 3                      |
|---------------------------------|-------------------------------|
| Actual Size                     | Ctrl + 1                      |
| Zoom In                         | Ctrl + mouse / Ctrl + Num+    |
| Zoom Out                        | Ctrl + mouse / Ctrl + Num-    |
| Working with Tables             |                               |
| Draw Vertical Separator         | Ctrl + \                      |
| Draw Horizontal Separator       | Shift + \                     |
| Delete Separator                | Alt + \                       |
| Move Active Region              | F2 + up/down/right/left arrow |
| Delete Active Region            | F2 + Del                      |
| Data Form                       | ·                             |
| Check Rules                     | Ctrl + Shift + S              |
| Open Drop-Down List             | Down arrow                    |
| Open Suggestions                | Ctrl + down arrow             |
| Go to Beginning/End of Document | Home / End                    |
| Next Item to Verify             | F4                            |
| Previous Item to Verify         | Shift + F4                    |
| Next Uncertain Symbol           | F8                            |
| Previous Uncertain Symbol       | Shift + F8                    |
| Next Error                      | F6                            |
| Previous Error                  | Shift + F6                    |
| Errors Filter Switching         | Alt + 1,2                     |
| Сору                            | Ctrl + C                      |
| Paste                           | Ctrl + V                      |
| Delete                          | Del                           |
| Next Document with Errors       | F9                            |
| Previous Document with Errors   | Shift + F9                    |
| Next Document                   | Ctrl + D                      |
| Previous Document               | Ctrl + Shift + D              |
| Go to Beginning/End of Page     | Page Up/Down                  |
| Go to Beginning of Document     | Home                          |
| Go to End of Document           | End                           |
| Confirm Field                   | Enter                         |
| Operations on Task              |                               |
| Complete Task                   | Ctrl + L                      |
| Reject Task                     | Ctrl + J                      |
| Postpone Task                   | Ctrl + Alt + L                |
| Send to Stage                   | Ctrl + Alt + Q                |
| Send to Exception               | Ctrl + Shift + X              |
| Rescanning                      | Ctrl + Alt + P                |
| Recognize                       | Ctrl + R                      |

#### 3. Logging in to the Multi-Tenant System

To log in to the system as a user of a particular tenant, you must click the hyperlink "Log in to the Tenant" on the Login page.

| Log In       |                  |
|--------------|------------------|
| Password:    |                  |
| L            | OG IN            |
| Registration | Log in to Tenant |

On the next "Log in to Tenant" page, you must enter the name of the tenant in the corresponding field. Then system will redirect you to the tenant login page, where you must specify your user name and password.

#### 4. Report Templates on the Administration and Monitoring Console

Now for each report type the user can create their own set of templates with different report settings. The Administrator can create report templates with desired settings. For example, two separate templates can be created based on the General Operators Report: one with statistics on the verification operators and one with statistics on the scanning operators. The Administrator can use these templates for generating reports every day to evaluate the performance of each verification or scanning operator. Report templates are saved for each user individually.

#### 5. Rescanning

The ability to allow or prohibit editing the registration parameters and batch type when rescanning is now determined by a setting in the Batch Type properties. The respective option, **Prohibit changing batch type and registration parameters when rescanning**, has been added to the **General** tab of the **Batch Type Properties** dialog box of the Scanning Station.

#### 6. Localization

French and Spanish UI languages are now available in the system.

The following components are now available in French and Spanish:

- Standalone:
  - o Administrator and Operator Stations' UI
- Distributed:
  - o Desktop Stations' UI (Project Setup Station, Verification Stations, Data Verification Stations, Scanning Stations)
  - Web Stations' UI
  - o Servers' UI (Administration & Monitoring Console, Processing Server Monitor, License Manager)

The full list of supported languages: English, German, Russian, Japanese, French, Spanish.

#### **Issue description**

If only processing station was installed (without any other stations), some files were missing.

After creating a new document on FlexiCapture Setup or Verification stations using drag-n-drop in thumbnails view, the focus went to the end of the list of documents.

When exporting image blocks to separate image files the name of a file with an image always had suffix "\_1"

An error occurred when clicking on the document in Thumbnails view, if Batch ID was equal to Batch type ID and only all Document Definitions were disabled.

There was no possibility to scroll through the list of Document Definitions on Web Verification station.

Incorrect redirection URL to Login page after session timeout.

Filtration did not work for Event log in tenant.

An error occurred during report generation in cloud database.

Confirmation message that the document still contains errors is now more detailed and contains a list of types of errors.

Double check-rules occurred during task completing.

IPE occurred during project opening/loading from the server if test copy of the project had been deleted from the projects list on the Monitoring station.

General operators report. The data for pages column at the scanning stage was not correct.

General operators report was too long on large databases.

When station was closed without closing task, the changes were not saved.

The results of verification were lost, if a task was closed without Apply changes.

IMAP, Exchange 2013, 2016: import did not work due to an error in MS Exchange. IMAP server error: [COPYUID ...]

Export of the drawing to txt produced IPE: Src\TableCellsStructure.cpp, 872.

6 digits are now converted into date in fields with data format DDMMYY.

Read-only field may now display a list of allowed values the same way it worked in FlexiCapture 11.

An error occurred on Remote Verification Station in case page was marked for changing section's Document Definition and task was closed.

#### Known issue

Upgrade of x64 servers of the FlexiCapture 12 Release 1 Service Pack 1 starts without asking users' confirmation.